## **Google Chrome: Live Caption Accessibility**

How to Turn on Live Caption Using Google Chrome

- Log in to your MyAVID account and click on the **My eLearning** button on the right side of the screen.
  Make sure that you are using the Google Chrome internet browser.
- 2) Click on the tile for your course.
  - a. Click the **BigBlueButton** link on the left-hand side.
  - b. Click the Join button under New Conferences.

|                  | Marc's Sandbox  | > Conferences                                               |
|------------------|-----------------|-------------------------------------------------------------|
| Account          | Home<br>Modules | + Conference                                                |
| S<br>Admin       | BigBlueButton   | ▼ New Conferences                                           |
| ری)<br>Dashboard | Rubrics         | MDembowski Sandbox Testing to See Who Gets this Email       |
| 9                | Quizzes         |                                                             |
| Courses          | Nearpod         | Concluded Conferences                                       |
| <u>ය</u> ිදු     | New Analytics   |                                                             |
| Groups           | Search          | Marc Dembowski Sandbox Conference<br>Jan 18, 2022 at 3:41pm |
| Calendar         | Announcements Ø | Marc Dembowski Sandbox Conference                           |
| Ē                | Assignments Ø   | Oct 14, 2021 at 10:31am                                     |

3) Click the three vertical dots located in the top-right corner of the page.

| 0  | -  | đ         | ×      |
|----|----|-----------|--------|
| fb | ☆  | * 🗉       | :      |
| dd | >> | 🗄 Reading | g list |

Make sure that you have the most current version of Google Chrome. To verify this, hover over **Help** and click on **About Google Chrome**.

**Important:** You must have the most up-to-date version of Google Chrome.

| ne | × New Ta                       | b         |               | ×        | +                                        | 0            | - 6   | ) X                         |
|----|--------------------------------|-----------|---------------|----------|------------------------------------------|--------------|-------|-----------------------------|
|    |                                |           |               |          |                                          | \$           | *     | <b>:</b>                    |
| 4  | Events - Home                  | 📄 Experie | ent DecisionP |          | New tab<br>New window<br>New incognito w | indow        | Ctrl+ | Ctrl+T<br>Ctrl+N<br>Shift+N |
|    |                                |           |               |          | History<br>Downloads<br>Bookmarks        |              |       | ►<br>Ctrl+J                 |
|    |                                |           |               |          | Zoom                                     | - 100        | )% +  | :::                         |
|    |                                |           |               |          | Print<br>Cast                            |              |       | Ctrl+P                      |
|    |                                |           |               |          | Find<br>More tools                       |              |       | Ctrl+F<br>▶                 |
|    |                                |           |               |          | Edit                                     | Cut          | Сору  | Paste                       |
|    |                                |           |               |          | Settings                                 |              |       |                             |
|    | About Google (                 | Chrome    |               |          | Help                                     |              |       | •                           |
|    | Help center<br>Report an issue | 4         | Alt+Shift+I   |          | Exit                                     |              |       |                             |
| _  |                                |           |               | <b>b</b> | Managed by you                           | r organizati | on    |                             |
|    |                                |           |               |          |                                          |              |       |                             |

## About Chrome

| O Google Chrome                                                          |   |
|--------------------------------------------------------------------------|---|
| Chrome is up to date<br>Version 122.0.6261.129 (Official Build) (64-bit) |   |
| Get help with Chrome                                                     | Ø |
| Report an issue                                                          | Ø |
| Privacy policy                                                           | Ø |
| Your browser is managed by avid.org                                      | • |

4) Now that you have verified your Chrome version is up to date, click on the three vertical dots once again, and then click **Settings**. The Settings page will open.

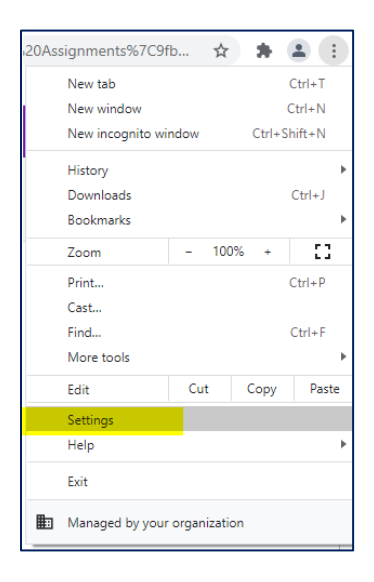

- 5) From the Settings page:
  - a. Click Accessibility.

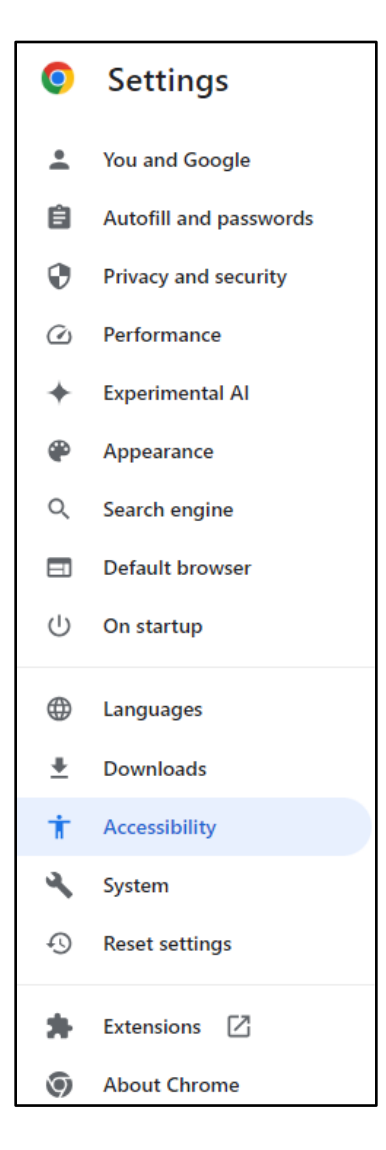

b. On the right side of the page, turn on Live Caption by moving the button to the right.

| Live Caption                                                                                     |                              |         |
|--------------------------------------------------------------------------------------------------|------------------------------|---------|
|                                                                                                  |                              |         |
| Preferred caption language                                                                       | English                      | *       |
| Manage languages                                                                                 | Add In                       | nauaaaa |
| Language packs are used for Live Caption and are stored on your device                           | Add la                       | nguages |
| English Can't downloa                                                                            | d speech files. Try again la | ter. 📋  |
| Hide profanity                                                                                   |                              |         |
| Caption preferences<br>Customize caption size and style for Live Caption. Some apps and sites wi | l also use this setting.     | Ŀ       |
| Show a quick highlight on the focused object                                                     |                              | •       |
| Navigate pages with a text cursor                                                                |                              | (       |
| To turn caret browsing on or off, use the shortcut F7                                            |                              | •       |
| Swipe between pages                                                                              |                              |         |
| Navigate back and forward with a swipe gesture                                                   |                              |         |
| Add accessibility features                                                                       |                              | L       |
| Open Chrome Web Store                                                                            |                              | Ľ       |

- 6) This is optional, but if you would like to customize caption size and style, click on the icon next to **Caption preferences** and make any desired changes.
- 7) There is also a Live captions feature in the device settings that can be toggled on and off.

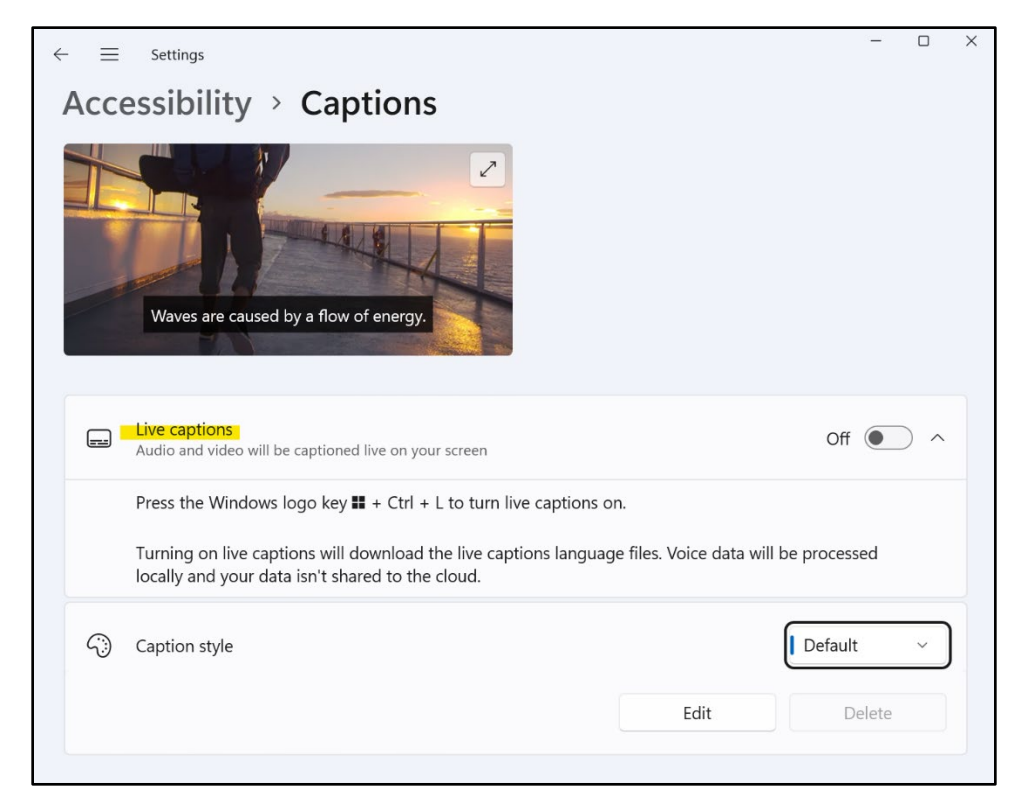

8) You are now set up with Live Caption and should be able to see the prompts on the bottom of your conference screen. If you are having trouble setting up Live Caption, please contact our AVID Care Team, by email at <u>AVIDCare@avid.org</u> or by phone at 1-833-284-3227, for assistance.

choose what breakout room to go into this is a common practice if facilitators want to put participants in groups